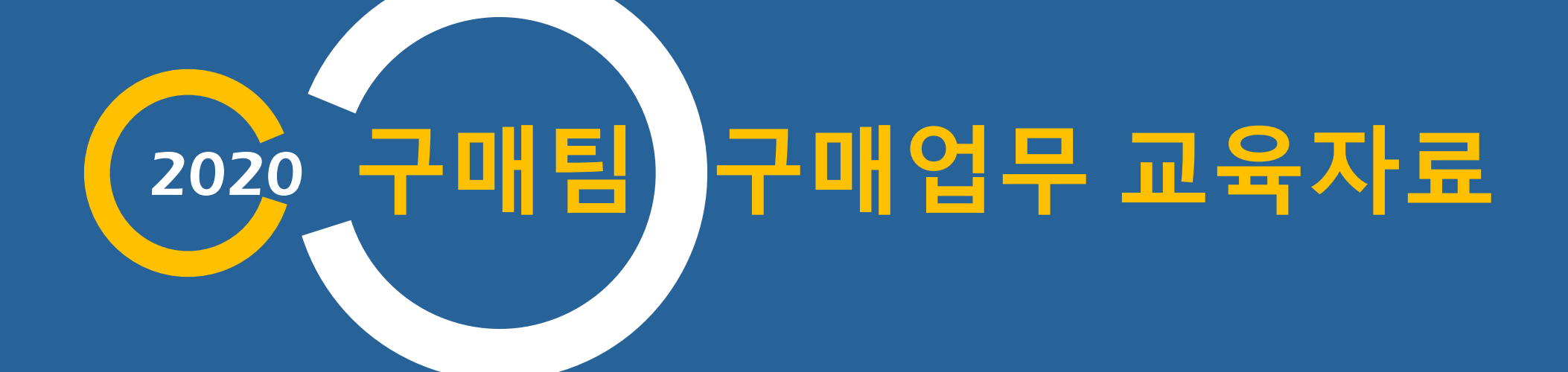

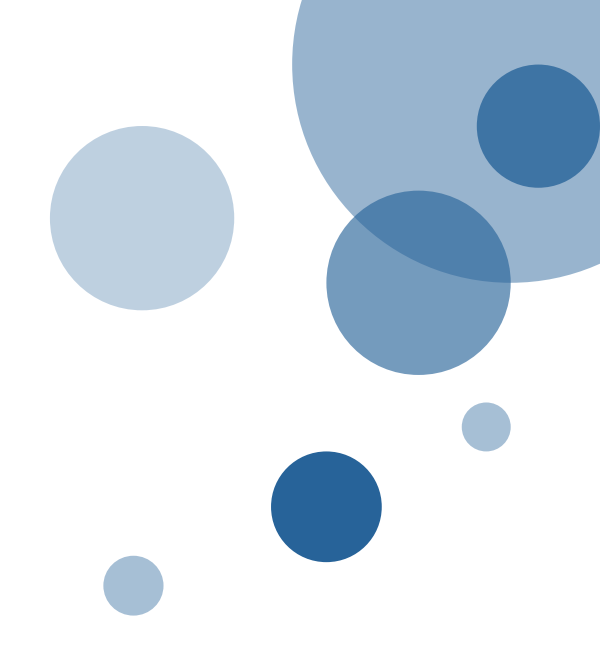

# 구매업무 매뉴얼 -일반부서용

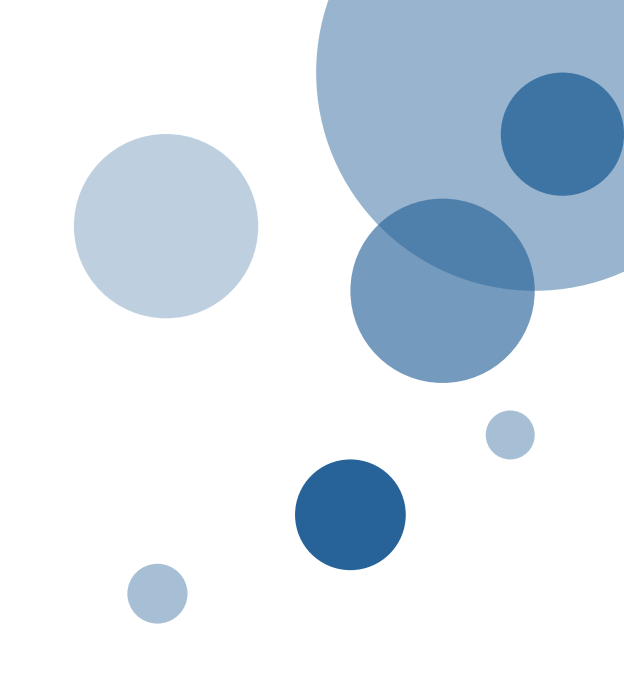

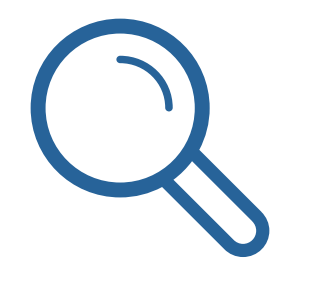

# 1. 구매의 정의

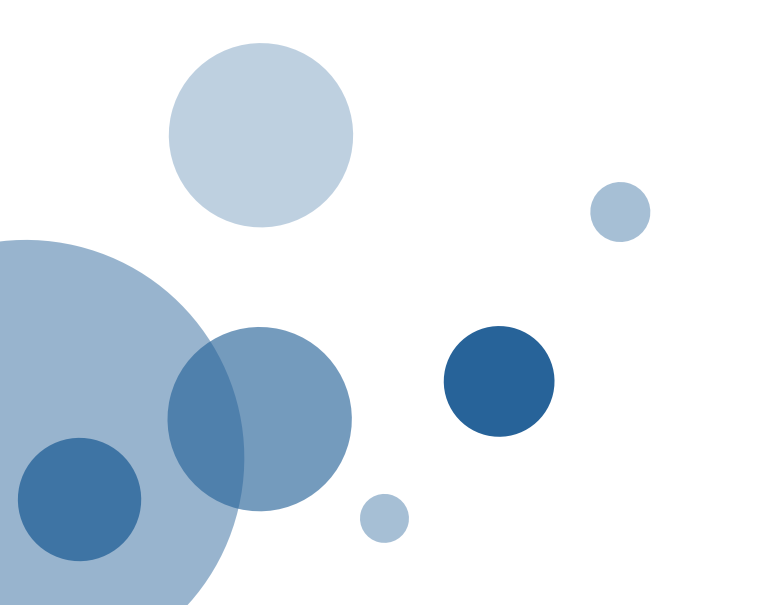

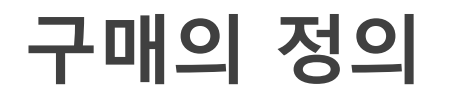

### ▌구매란?

- 보유한 예산으로 업체로부터 물품 또는 서비스를 제공받고 그 대가를 지불하는 일체의 행위
- 제공 품목 기준으로 물품/용역/시설공사로 분류하고, 물품의 경우 예산기준으로 세분화하여 비품/소모품/인쇄물로 분류합니다.

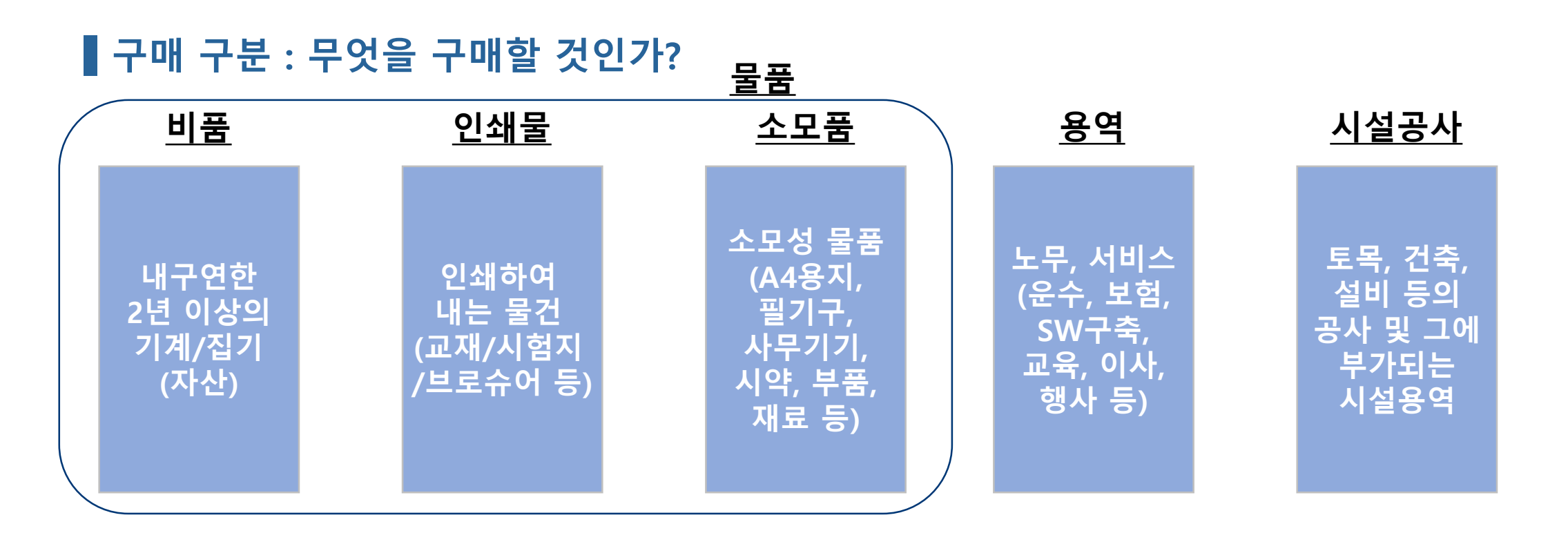

### 금액별 업무처리 기준

### ▌금액별 업무처리 기준

| 20만원<br>이하                | <ul> <li>부서 자체적으로 구매</li> <li>일반 비용 처리</li> </ul>                                    |  |  |  |  |  |  |
|---------------------------|--------------------------------------------------------------------------------------|--|--|--|--|--|--|
| 50만원<br>이하                | <ul> <li>부서 자체적으로 구매 (구매요청서 작성)</li> <li>비품 구매 시 검수 및 비품등록 필요</li> </ul>             |  |  |  |  |  |  |
| 300만원<br>이하               | <ul> <li>부서 자체적으로 구매 (구매요청서 작성)</li> <li>물품 구매 시 검수, 비품 구매 시 검수 및 비품등록 필요</li> </ul> |  |  |  |  |  |  |
| 300만원<br>이상               | <ul> <li>규격서, 시방서, 제안요청서 등 서류 구비하여 구매요청문서<br/>작성(구매팀 구매 의뢰)</li> </ul>               |  |  |  |  |  |  |
| • 참고사항<br>♡ 그애오 보기네 페이 그애 |                                                                                      |  |  |  |  |  |  |

- ※ 급역은 구기제 제외 급역 ※ 법인카드 구매 시 300만원 이하만 결제 가능하며, 카드정산 화면에서 구매 정산 처리 ※ 새화형도조하에서 그ᄜ 시 500만의까지 보서 자체 그ᄜ 가느
- ※ 생활협동조합에서 구매 시, 500만원까지 부서 자체 구매 가능
- ※ 책임운영기관의 경우 물품, 일반용역에 한해 1,000만원까지 자체 구매 가능

### 구매 구분에 따른 프로세스

▌구매절차(300만원 이상)

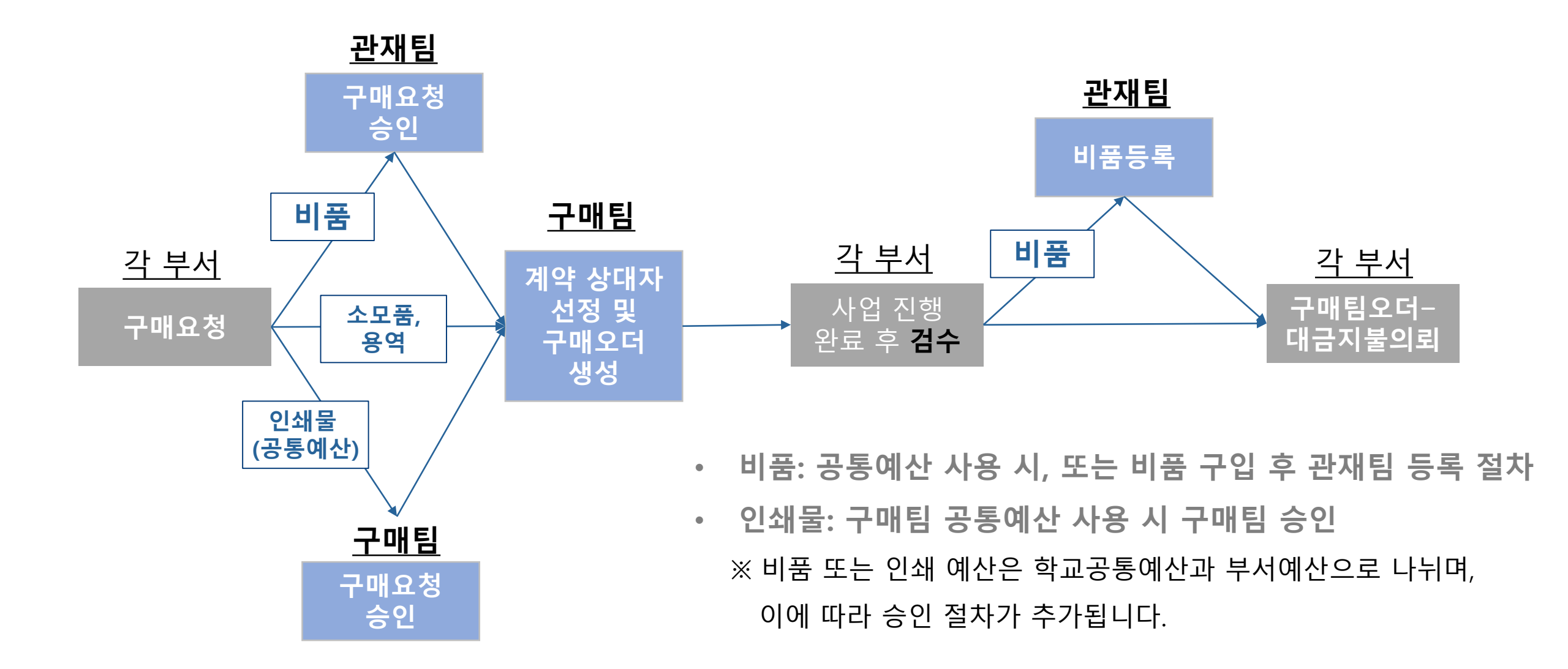

### 구매 구분에 따른 프로세스

▌구매절차(300만원 이상, 공사)

• 공사: 각 부서의 요청을 받아서 시설처에서 계약요청 및 공사 진행

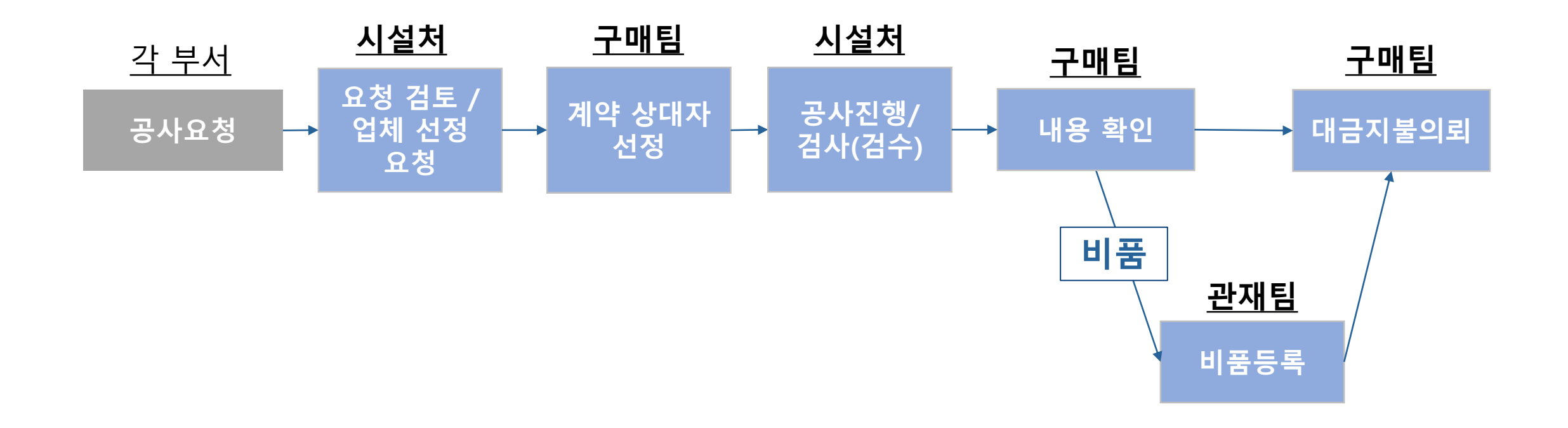

## 계약 방법

### ▌계약이란?

- 계약: 법률상 일정한 효과의 발생을 목적으로 복수 당사자 사이에 서로 반대되는 의사표시의 합치에 의하여 성립되는 법률행위
   ※ 발주기관이 계약당사자의 일방이 되는 계약은 상대방인 사인(私人)과 공사, 용역, 물품의 제조/구매 등의 계약을 체결함으로써 발주기관의 제반 수요를 충족시킴과 동시에 사법상 효과 발생을 목적으로 하는 행위
- 계약의 방법: 각 중앙관서의 장 또는 계약담당공무원은 계약을 체결하려면 일반경쟁에 부쳐야 한다. 다만, 계약의 목적, 성질, 규모 등을 고려하여 필요하다고 인정되면 대통령령으로 정하는 바에 따라 참가자의 자격을 제한하거나 참가자를 지명하여 경쟁에 부치거나 수의계약을 할 수 있다. (국가계약법 제7조)

## 주요 낙찰 방식 소개

### ┃ 낙찰 방식

- 낙찰: 입찰결과를 통해 계약대상자를 선정하는 단계.
- 낙찰 방식 결정에 따라 입찰 순서도 달라지므로, 계약 목적에 맞는 낙찰 방식 신중히 선정요망
  - 흔히 "평가입찰" 이라고 부르는 낙찰방식에는 "협상에의한계약"과 "2단계입찰"이 있음

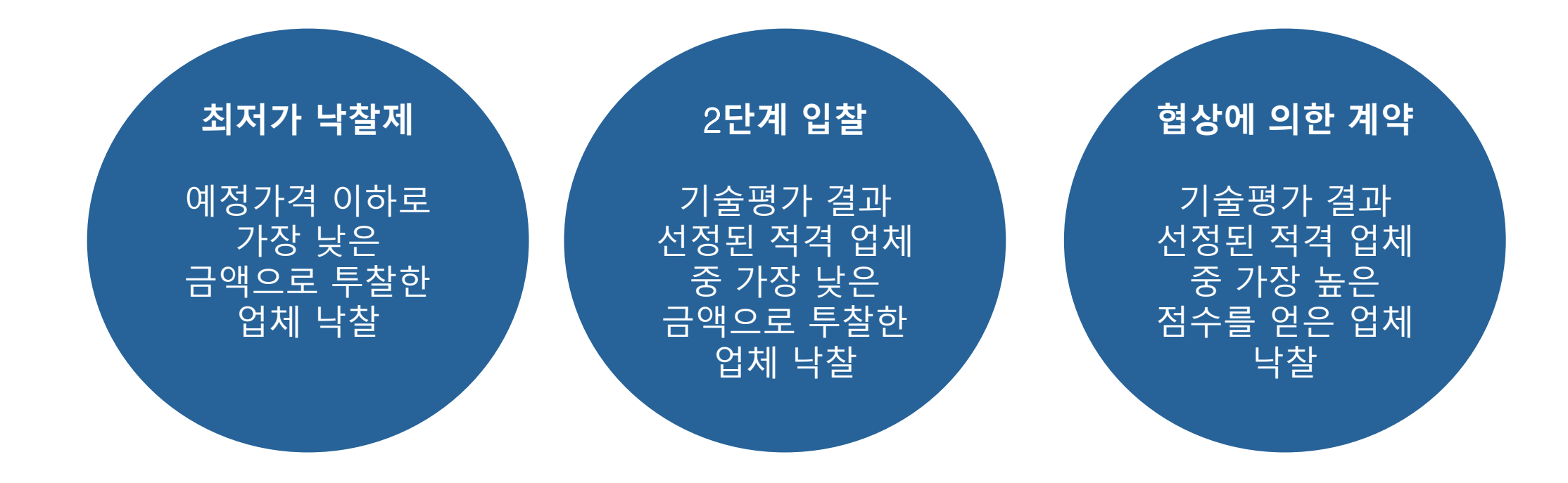

### 낙찰 방식에 따른 순서도

최저가 낙찰제

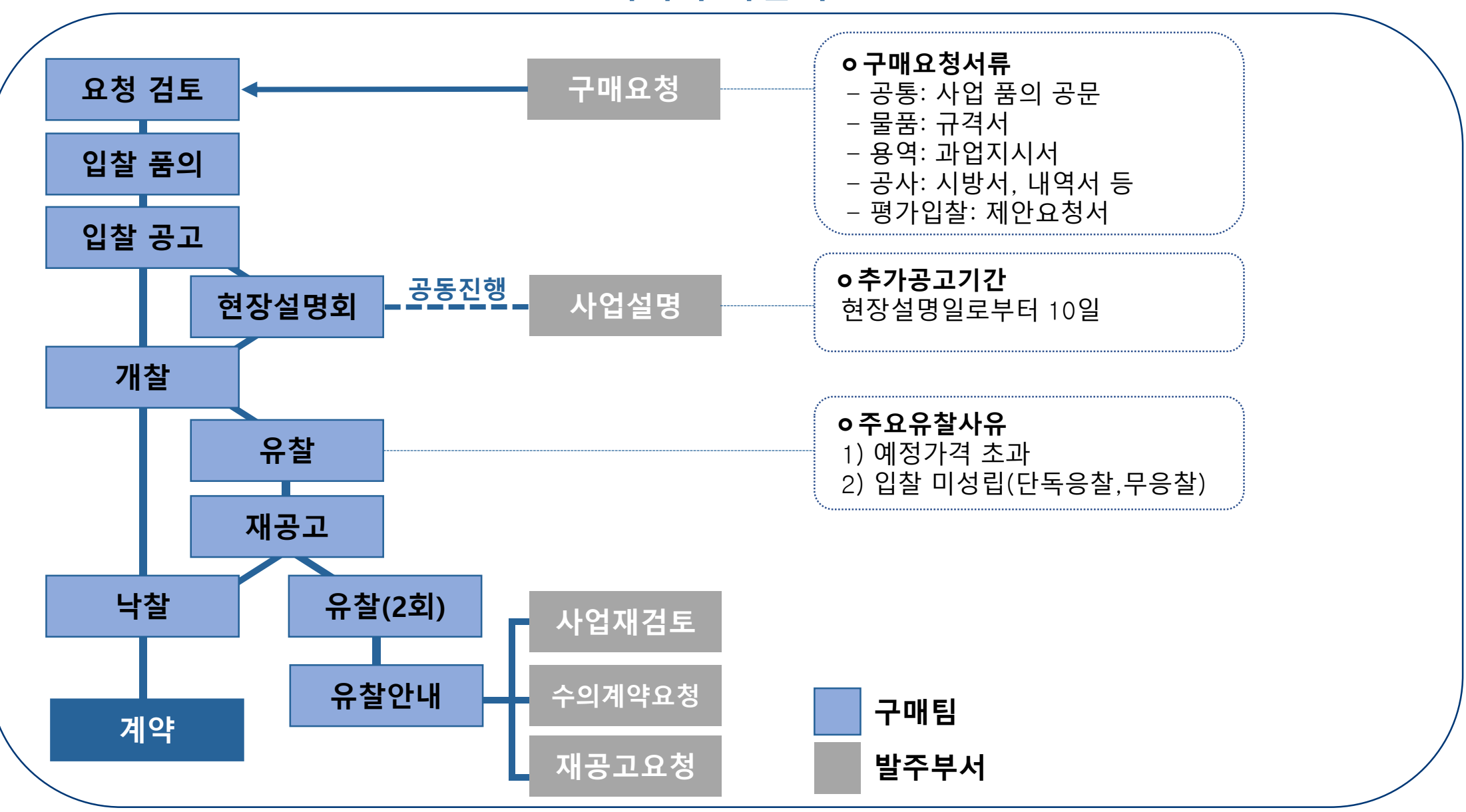

### 낙찰 방식에 따른 순서도

평가입찰(2단계 입찰, 규격가격 입찰)

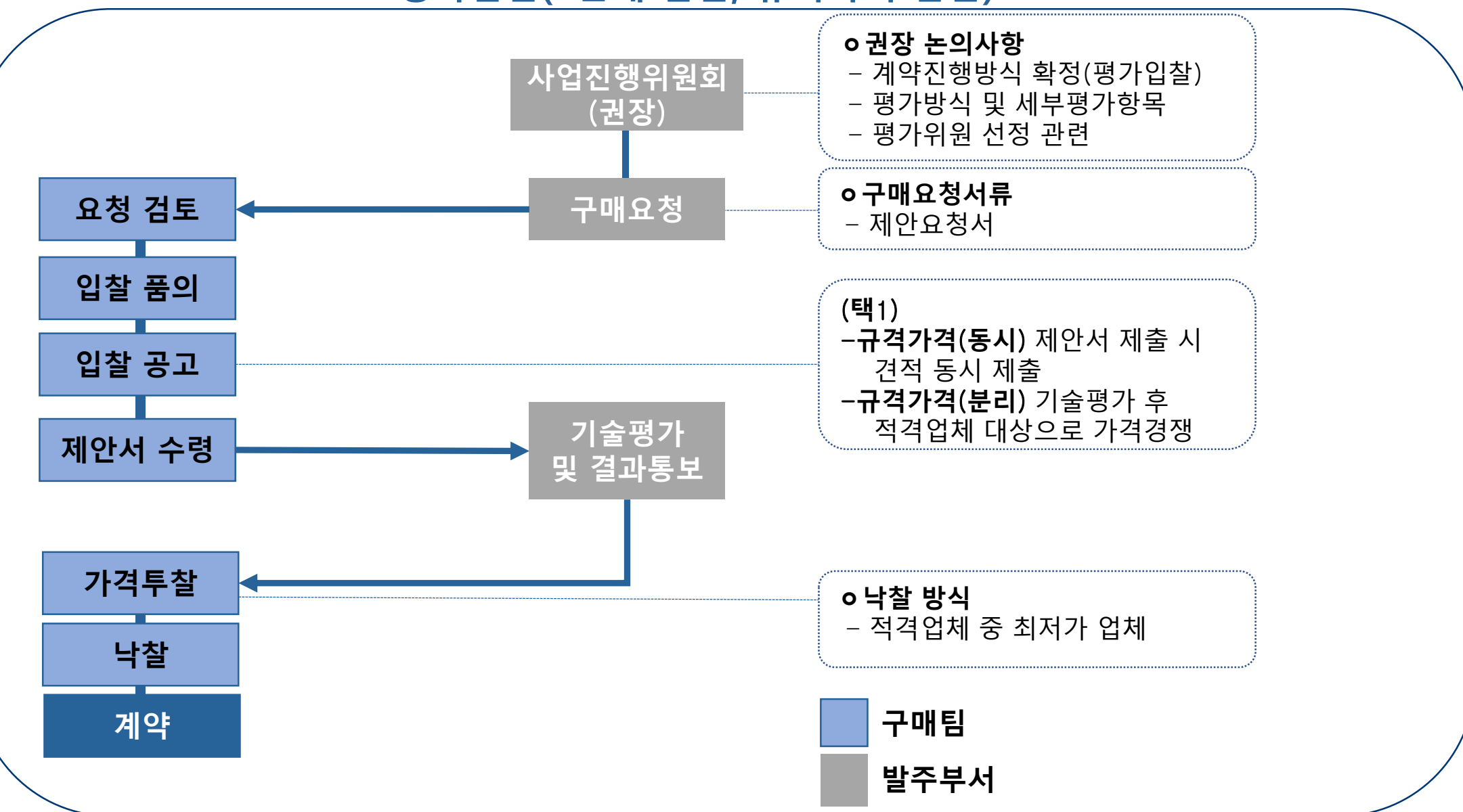

### 낙찰 방식에 따른 순서도

평가입찰(협상에의한계약)

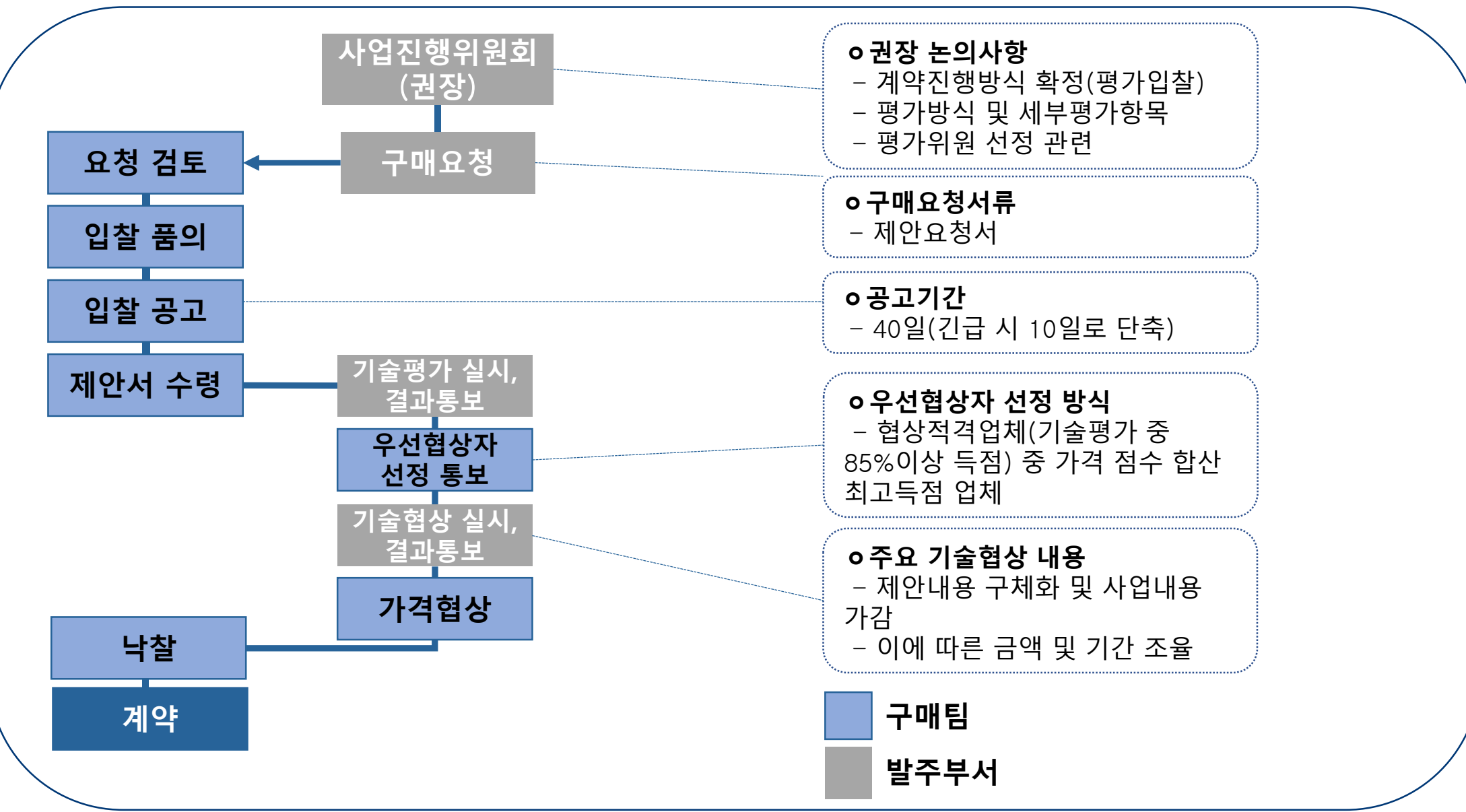

## 2단계 입찰과 협상에의한계약 비교

| 명칭          | 협상에 의한 계약                                                                                                    | 2단계 입찰(규격가격평가)                                                                    |
|-------------|----------------------------------------------------------------------------------------------------|-----------------------------------------------------------------------------------|
| 법적근거        | 1) 국가계약법 시행령 제43조(협상에의한계약체결)<br>2) 기획재정부 계약예규(협상에의한계약체결기준)                                                                                               | 국가계약법 시행령 제18조(2단계 경쟁등의 입찰)                                                       |
| 평가방식        | 제안서 / 규격서 평가                                                                                                    | 제안서 / 규격서 평가                                                                      |
| 낙찰방식        | 1) 기술평가<br>기술평가 결과 배점의 85%이상 득점한 협상적격<br>업체중 가격평가와 합산하여 최고득점 업체(우선<br>협상업체)선정<br>2) 협상절차<br>- 기술협상/가격협상 실시하여 <u>협상 완료된 업체</u><br>(협상결렬시 득점순위대로 협상)와 계약체결 | - <b>기술평가</b><br>기술평가 결과 배점의 85%이상 득점한 적격업<br>체 중<br>- 예정가격 이하 <u>최저가 업체</u> 와 계약 |
| 적용대상        | 규격/요구사항이 다소 모호하여 협상대상자와 추<br>가적으로 협의하여 요청사항을 구체화 할 필요가<br>있는 경우                                                                                          | 규격/요구사항 비교적 구체적이며 예산절감이<br>필요한 경우                                                 |
| 평가항목 및 배점한도 | 기술평가 : 60점 / 가격평가 : 40점<br>사안에 따라서 비율을 ±10점까지 조정 가능                                                                                                    | 기술평가 : 100점 만점                                                                    |

### 제한에 따른 입찰 방식 구분

### ■ 제한경쟁이란, 공고에 참여하는 대상을 제한하는 방식을 의미합니다.

• 경쟁의 범위가 좁아지는 순서로 일반경쟁-제한경쟁-지명경쟁으로 작아집니다.

※ 경쟁이 범위가 좁아질 수록 입찰의 공정성이 제한되기 때문에, 공고에 참가 제한을 걸기 위해서는 반드시 법적 근거를 통해야 합니다. (국가계약법 및 우리 학교 구매규정 참고)

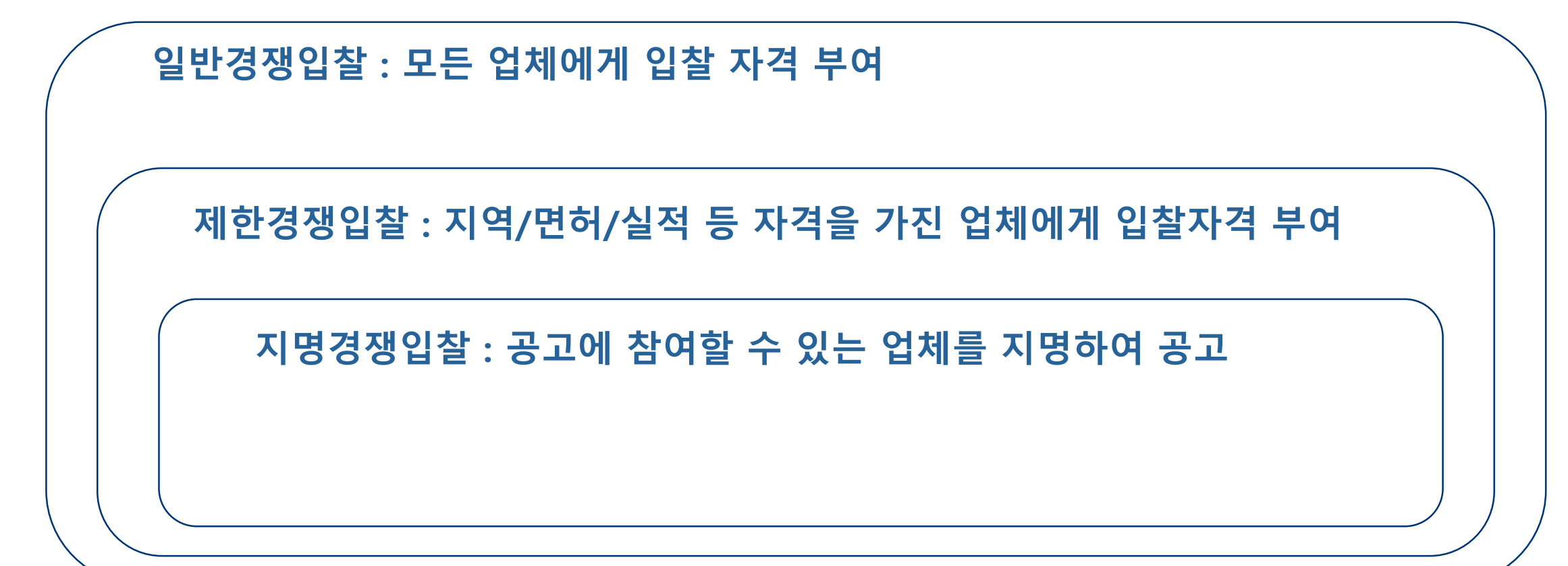

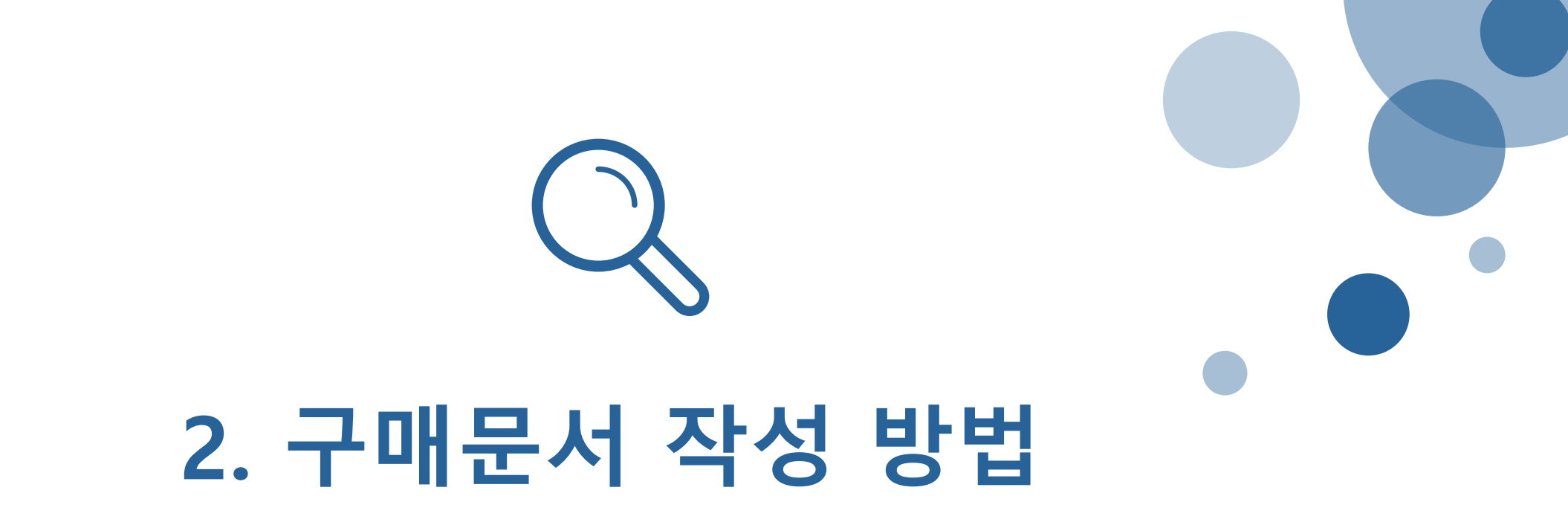

### ▌구매요청서의 종류

• 구매팀에게 구매 요청할 때 뿐만 아니라, 부서 내부의 구매 근거로도 사용합니다.

#### 구매 요청 대상이

- 1) 300만원 이상의 경우 구매팀 구매 요청
- 2) 300만원 미만일 경우 부서 자체 구매

대금지급방법: 계좌이체(세금계산서 역발행)

구매문서 작성방법

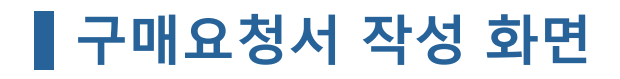

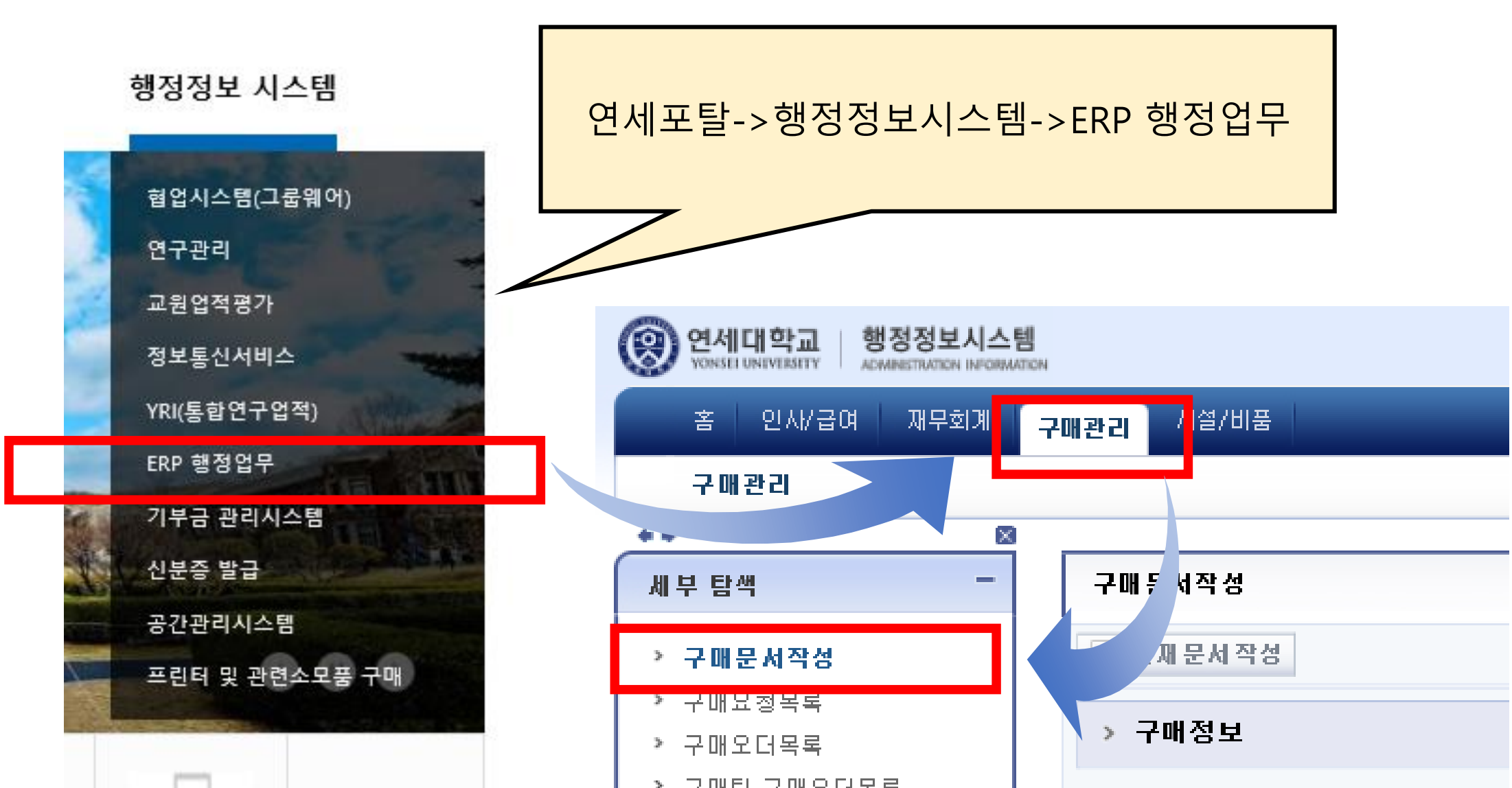

#### ▌구매요청서 작성 화면

| 구매 문서작성                                                    | 비품              |
|------------------------------------------------------------|-----------------|
| 🦳 결제 문서 작성                                                 | · 비품            |
| ▶ 구매정보                                                     | 사 인쇄물 🗾         |
|                                                            | 소모품             |
| 일반정보                                                       | , 용역            |
| 조직 연세대학교 본교 부서 8521                                        | <sup>F</sup> 공사 |
| 요청사 김 종료 전화면호 2209<br>- 분 비품 ▼ ::1양업체                      | . 김 홍윤          |
| 특이사항: 💿 일반 🔿 관재공통예산 🔿 구매공통예산 🔿 선구매 🔿 구매규정예외                |                 |
| 실무자 정보                                                     |                 |
| 실무자 김 홍윤 실무자 연락처 02)2123-2204 EX) 지역번호)0                   | 000-0000        |
| 실무자 이메일 HONGYUN, KIM @YON SEL, AC, KR실무자 소속 총무차 구매팀 실무자 직위 | 직원              |
| 담당(책임)교수 정보                                                |                 |
| 담당(책임)교수 검색: 🔍 담당(책임)교수 소속 및 직위 🛛 👘 담당(책임)교수 성명            |                 |
| * 다다/ 웨이지코스크, 아두 거 이 귀까지 이 경                               |                 |

#### ▌구매요청서 작성 화면

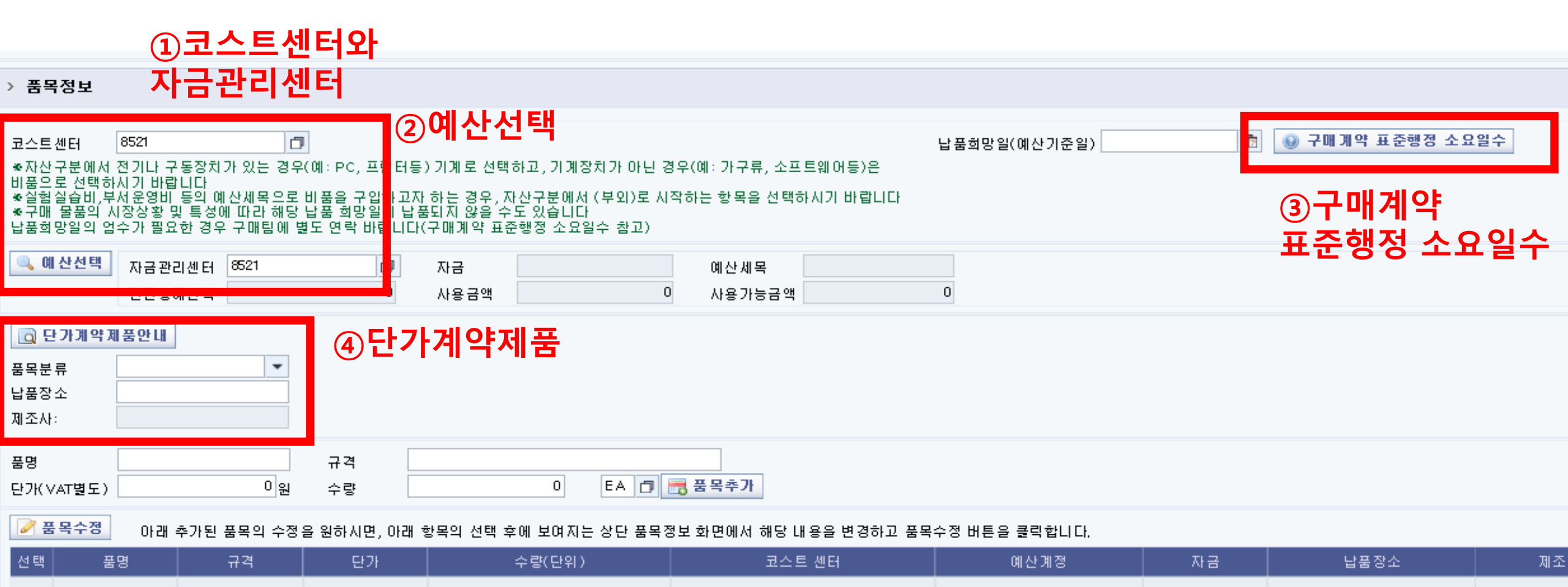

#### 코스트센터와 자금관리센터

| > 품목정보                            |                                                      |                                           |
|-----------------------------------|------------------------------------------------------|-------------------------------------------|
| 코스트센터<br>≪자산구분에서<br>비품으로 선택합      | 8521<br>전기나 구동장치가 있는 경<br>사기 바랍니다                    | <b>고</b><br>경우(예: PC, 프린터동                |
| ※실험실습비,무<br>※구매 물품의 /<br>납품희망일의 업 | 서 운영비 등의 예산세목으<br>시장상황 및 특성에 따라 해<br> 수가 필요한 경우 구매팀에 | 도 비품을 구입하고/<br>당 납품 희망일에 납<br>비별도 연락 바랍니C |
| 👒 에 선 언 택                         | 자금관리센터 8521<br>연간총예산액                                | 0                                         |

| ┃예산선택                                                                                      |                                                  |                                                   |                                                                                                    | 해당 구매요                                                                                   | 2청 /                                                                   | 시 사용할<br>있습니다                                                        | 예산을        | - 선택    | 할 수    |                  |
|--------------------------------------------------------------------------------------------|--------------------------------------------------|---------------------------------------------------|----------------------------------------------------------------------------------------------------|------------------------------------------------------------------------------------------|------------------------------------------------------------------------|----------------------------------------------------------------------|------------|---------|--------|------------------|
| > 품목정보                                                                                     |                                                  | 17 x =                                            | i에산<br>고송에사내여                                                                                                    |                                                                                          |                                                                        |                                                                      |            |         |        |                  |
| 코스트센터                                                                                      | 8521                                             | 2                                                 | 9826                                                                                                    | 작술정보원행정정보팀                                                                               |                                                                        |                                                                      |            |         |        | EXCEL            |
| <ul> <li>◈자산구분에서<br/>비품으로 선택히</li> <li>◈실혐실습비,부</li> <li>◈구매 물품의 /<br/>납품희망일의 엄</li> </ul> | 전기나 구동<br>시기 바랍니<br>서운영비 등<br>시장상황 및 특<br>수가 필요한 | 조 선택<br>요 급<br>구 급<br>실 급<br>실 급                  | <ul> <li>() 入금</li> <li>() AA1111073</li> <li>() IBH001094</li> <li>() IBH001094</li> <li>() IBK001074</li> <li>() IBK001078</li> <li>() IBK001193</li> </ul> | 자금명<br>원주 전산서비스 유지보수 전입금<br>학부 실험실습비<br>이 학부 실험실습비<br>그룹웨어 유지보수<br>ERP 유지보수<br>복리후생비:각부서 | 예산세목<br>4231101<br>4323101<br>4323401<br>4233201<br>4231101<br>4231101 | 예산세목명<br>복리후생비:각부서<br>실험실습비:학부<br>실험실습비:학사개발<br>용역비:부서별<br>복리후생비:각부서 | 전체예산       | 집행금액    | 예산잔액   | 구매예산환수대상         |
| 🔍 예 산선택                                                                                    | 자금 관리선<br>연간 총예신                                 |                                                   | 총계                                                                                                    |                                                                                          |                                                                        |                                                                      |            |         |        |                  |
|                                                                                            |                                                  | **<br>><br>프<br>································· | '굴북에,석, 전기'                                                                                                    | .t.굿동잙치가 있는 경우(예: PC, 프립                                                                 | 1<br>년터등) 기계                                                           | 로 선택하고, 기계장치기                                                        | F 아닌 경우(예: | 가구류, 소프 | 트웨어등)은 | ▼<br><b>⊘ 선택</b> |

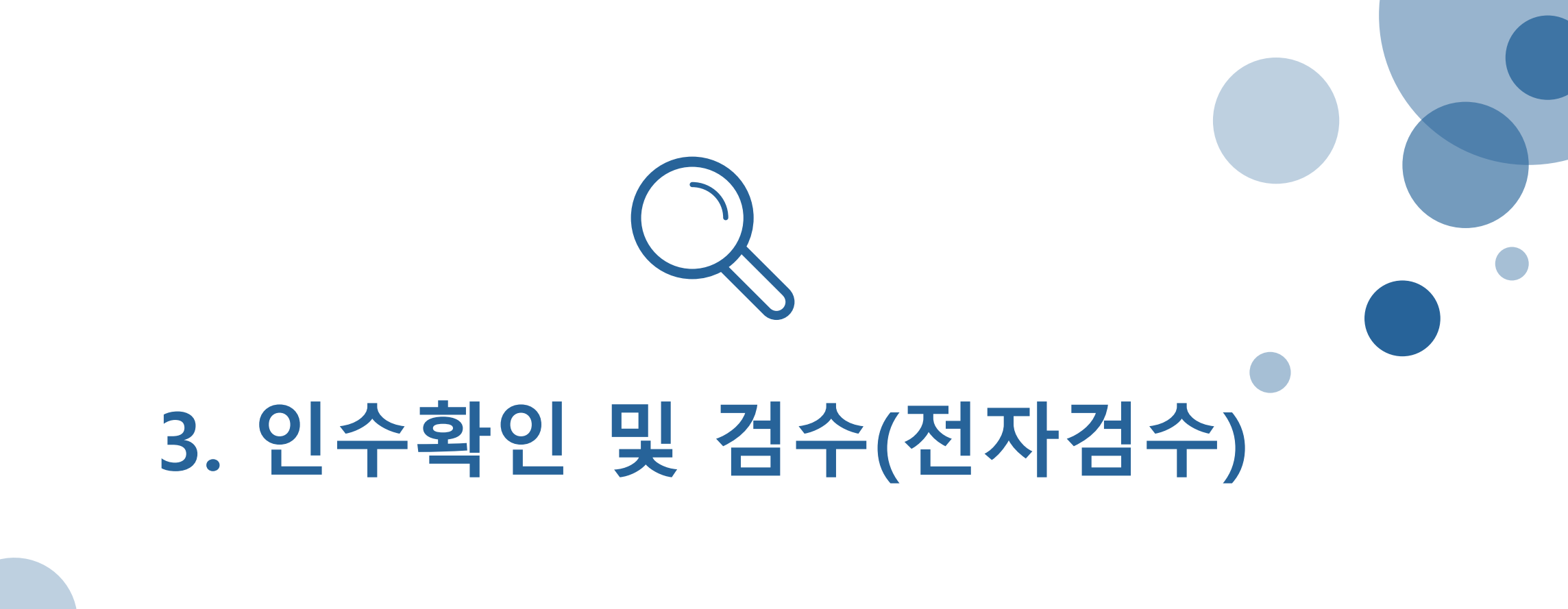

### 인수확인 및 정검수(시스템검수)

#### ■ 전자검수 및 비품등록 제도 도입 (2020.9.7)

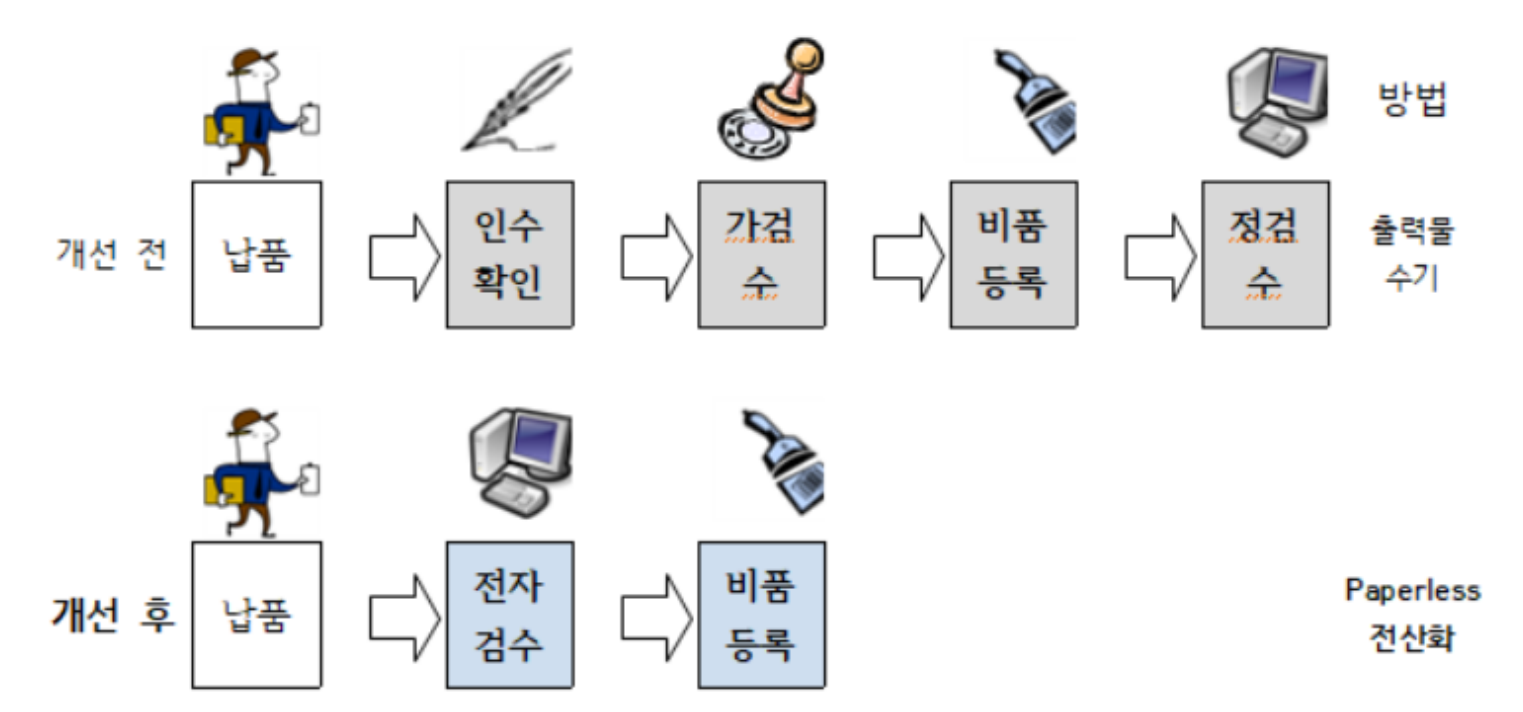

### 주요변경사항

- 가검수폐지 및 구매요청부서 회계담당자 전자 검수 및 비품등록 요청 전산화
- 검수 및 비품등록 행정 절차 자동화 : Paperless 및 구매전표(RE)전산화
- 검수관리부서(시설처 관재팀)의 선별적 검수 실사 시행

## 인수확인 및 정검수(시스템검수)

### 김수란?

구매한 물품이 제대로 도착했는지 확인하는 절차를 의미
 ※ 필수 서류: 거래명세서 - 납품 업체 정보와 직인이 찍힌 거래명세서를 동봉해야 인수하였다는 증빙이 됨
 ※ 용역은 검수 절차가 없음

### ▌검수절차(300만원 이상 계약건)

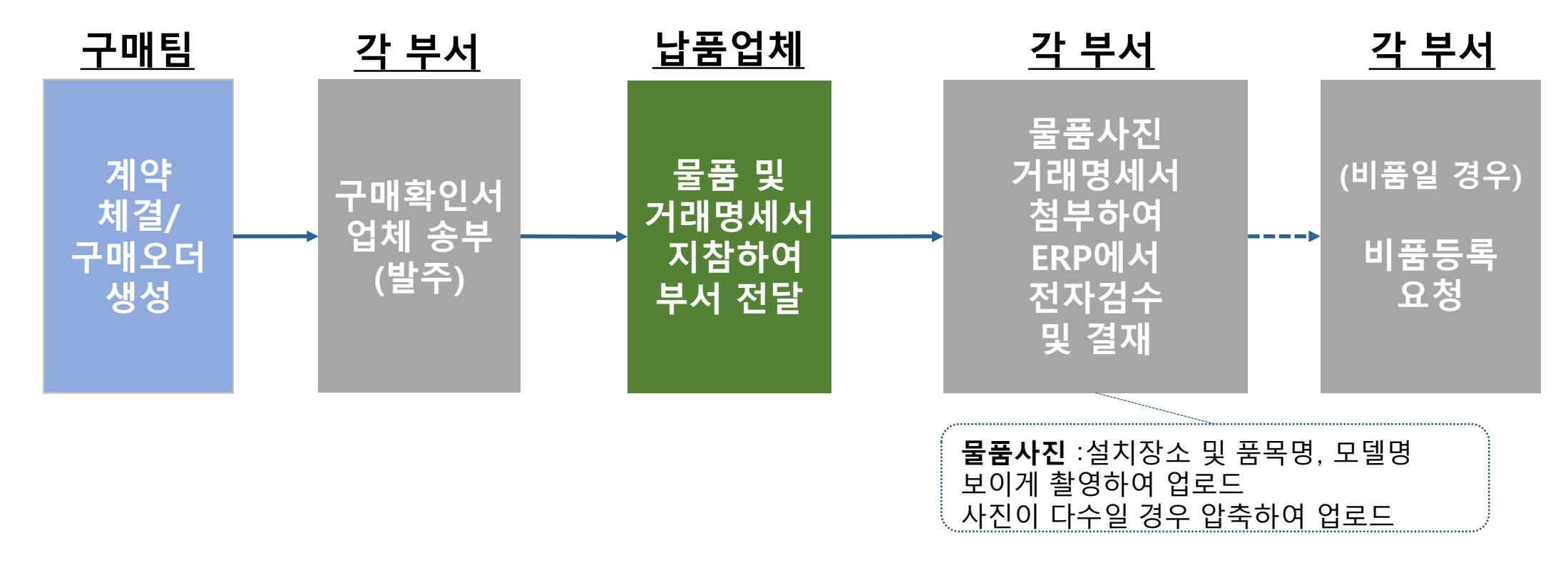

## 인수확인 및 정검수(시스템검수)

### ■ 검수결재

- ERP 구매관리 메뉴- 구매비품 검수
  - 본교일반부서(300만원 미만 자체구매건), 구매과 내자 구매오더(300만원 이상 계약요청건) 확인 가능
  - 결재문서 작성 시 거래명세서 / 실물사진 첨부하여 전자검수 -> 결재문서작성(기관장 결재)
  - 이후 비품일 경우 비품등록, 대금지불처리

|                                                                                | _ |                                                |
|--------------------------------------------------------------------------------|---|------------------------------------------------|
| 세부 탐색                                                                          | - | 구매비품 검수                                        |
| <ul> <li>구매문서작성</li> <li>구매요청목록</li> <li>구매오더목록</li> <li>구매티 구매오더목록</li> </ul> |   | 값 건색       조직     연세대학교 본교       요청부서     9326 |
| › 구매비풍 검수                                                                      |   | 겁색기간 2020,07,18 🔯 ~ 2020,08,18 🔯               |
| 가 구매비품 등록요청                                                                    |   | 구매오더번호                                         |
|                                                                                |   | 📾 거스한테 🕓 겨파모나자세 🔛 겨파양은 중 거스킹스(한테파요)            |

|         |  | 포너면오       | 구분 요        |  | 요청부서   | 생성일          | 실무자  | 업 |  |  |  |  |  |
|---------|--|------------|-------------|--|--------|--------------|------|---|--|--|--|--|--|
| 검수 처리상태 |  |            | 검수전표        |  | 내역     |              |      | Ŷ |  |  |  |  |  |
| •       |  | 4700009162 | 본교일반부서 구매오더 |  | IT서비스팀 | 2020/ 08/ 13 | 김 길동 | 심 |  |  |  |  |  |
| •       |  | 4700009161 | 본교일반부서 구매오더 |  | IT서비스팀 | 2020/08/13   | 김 길동 | 법 |  |  |  |  |  |
| •       |  | 4700009160 | 본교일반부서 구매오더 |  | IT서비스팀 | 2020/ 08/ 13 | 김 길동 | 심 |  |  |  |  |  |
| •       |  | 4100011634 | 구매과 내자 구매오더 |  | IT서비스팀 | 2020/08/13   |      | 심 |  |  |  |  |  |
|         |  |            |             |  |        |              |      |   |  |  |  |  |  |
|         |  |            |             |  |        |              |      |   |  |  |  |  |  |

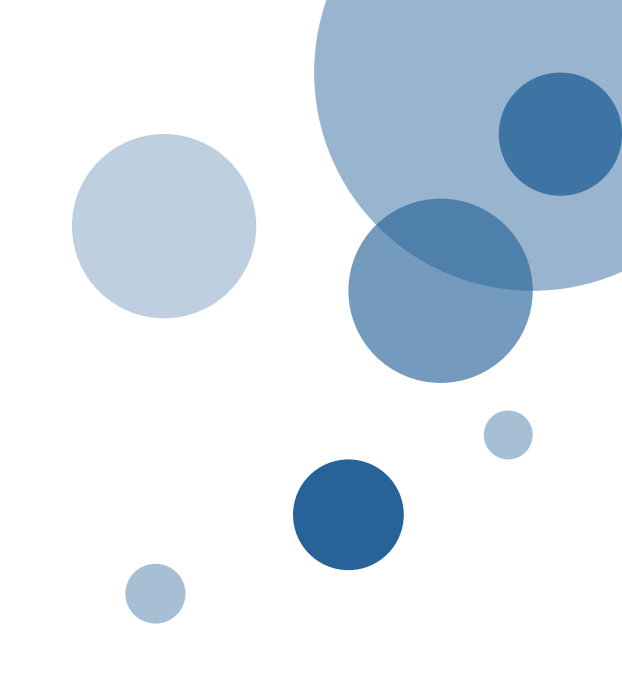

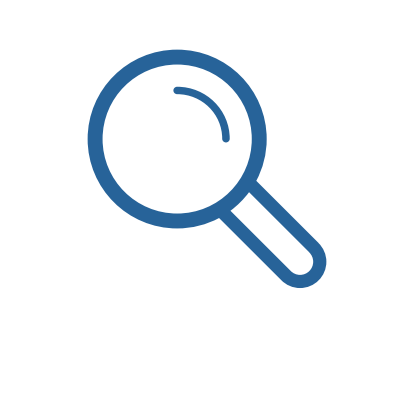

# 4. 비품등록

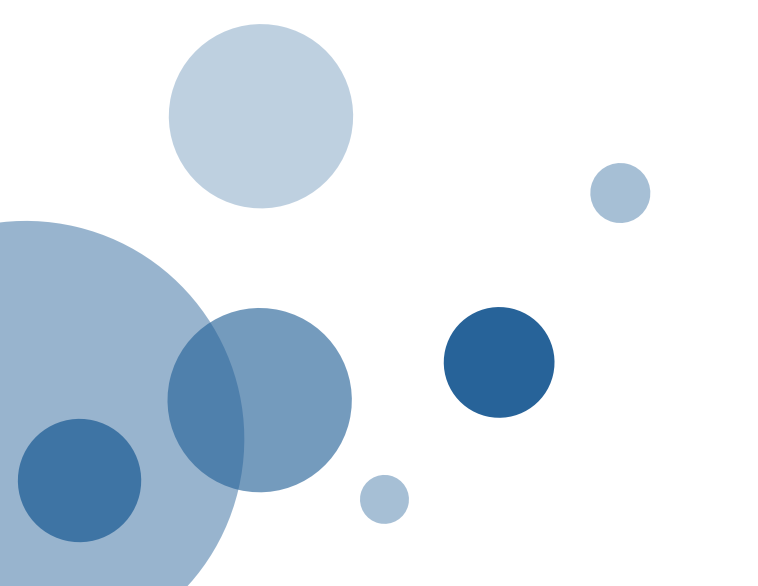

- 예) 카드로 구매하고, 카드 정산 시 구매오더 생성하지 않고 비용정산 처리한 경우
- 예) 교비 비품예산이 아닌 예산(연구예산, 국고 등)으로 비품 구매한 경우
- 비품을 구매하였으나 등록하지 않은 경우, 사후에라도 반드시 등록해야 합니다. (관재팀 문의)

#### ┃ 비품 사후등록

- 비품등록 메뉴 사용방법 담당부서(관재팀) 문의
- ※ 비품 예산으로 구매를 하고, 비품 등록 하지 않을 경우 대금 지불 절차가 진행 되지 않음
- ERP구매관리 메뉴 비품등록요청 → 관재팀에서 등록 후 비품스티커 문서수발함으로 발송

#### 비품등록절차

- 20만원 초과할 경우 반드시 비품 등록
- 동력장치를 있는 경우 "기계기구", 동력장치가 없는 가구, 소프트웨어 등은 "집기비품"으로 구별
- 비품은 용도 기준으로 교육용, 연구용으로 나뉘고,
- 적어도 2년 이상의 내구연한을 가진 물품을 의미

#### 비품이란?

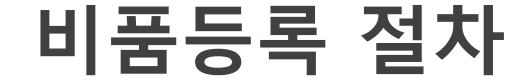

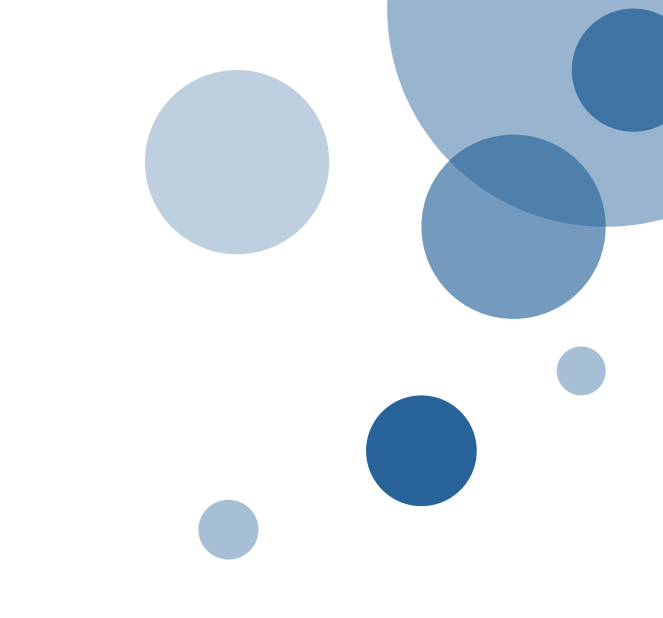

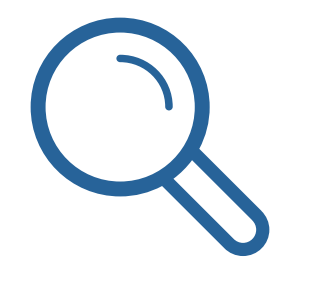

## 5. 대금지불의뢰

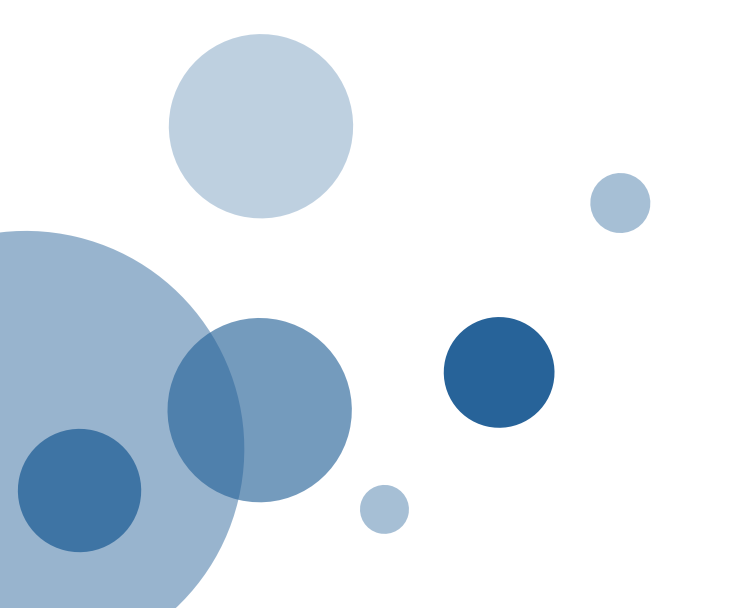

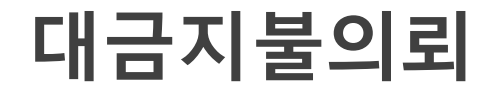

#### ▌ 구매오더 보기 및 구매오더 상태확인

• ERP 구매관리 메뉴 – 구매팀 구매오더 검색/선택- 대금지불처리

| 세부 탐색 -                                                                                                    | 구매팀                                                  | 구매오더 목록                                                                                                    |            |       |        |            |         |         |         |         |         |  |
|----------------------------------------------------------------------------------------------------|------------------------------------------------------|----------------------------------------------------------------------------------------------------|------------|-------|--------|------------|---------|---------|---------|---------|---------|--|
| <ul> <li>구매문서작성</li> <li>구매요청목록</li> <li><u>구매오더목록</u></li> <li><b>구매팀 구매오더목록</b></li> <li>구매 검수</li> <li>구매비품 등록요청</li> </ul> | ·<br>조직<br>요청부서<br>검색기간<br>구매오더!                     | 第 24         조직       연세대학교 본교         요청부서       9326 つ         검색기간       2019.08 18 0 ~ 2020.08 18 0         구매오더번호 |            |       |        |            |         |         |         |         |         |  |
|                                                                                                    |                                                      | 구매요청번호                                                                                                    | 오더번호       | 구분    | 요청부서   | 생성일        | 실무자     | 업체명     | 총금액     | 진행상태    | 지불가능여부  |  |
|                                                                                                    |                                                      | 구매요청번호                                                                                                    | 품목번호       | 품목유형명 | 내역     | 규격         | 단가      | 수량(단위)  | 금액      | 진행상태    |         |  |
|                                                                                                    | -                                                    | 701 3957                                                                                                    | 4100011634 | 소모품   | IT서비스팀 | 2020/08/13 | 김 길동    | 삼성에스티에스 | 650,000 |         |         |  |
|                                                                                                    |                                                      |                                                                                                    | 10         |       | 1      | 1          | 650,000 | 1(EA)   | 650,000 | 구매오더 생성 | 대금지불 가능 |  |
|                                                                                                    |                                                      |                                                                                                    |            |       |        |            |         |         |         | 1       |         |  |
|                                                                                                    | 해당 구매오더가 비품등록/검수가<br>되어 있어야만 지불의뢰 가능<br>(용역-검수절차 없음) |                                                                                                    |            |       |        |            |         |         |         |         | 가       |  |

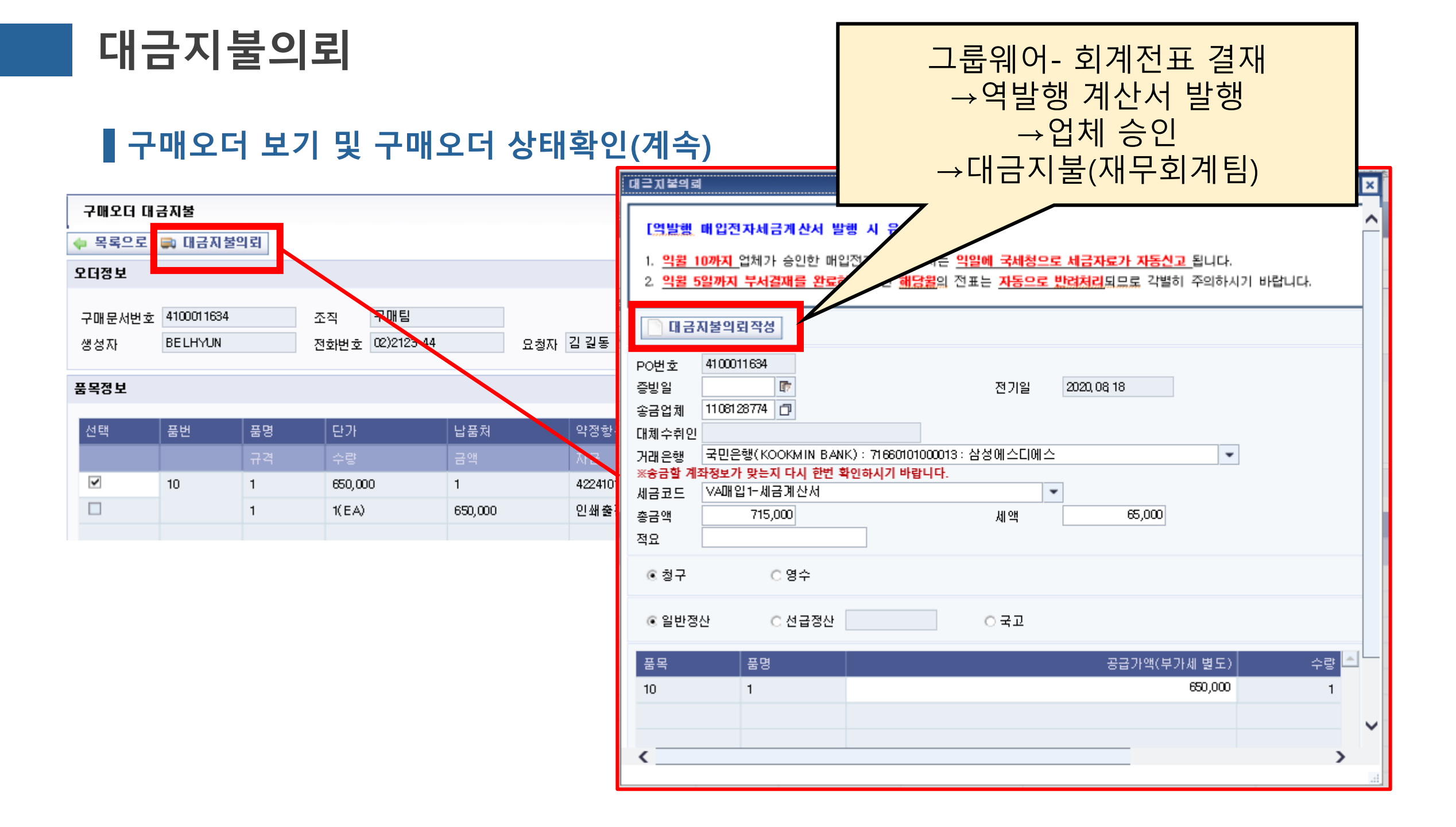

대금지불의뢰

#### ■ 선급금 지급 방법 및 주의사항

- 선급금 지급 여부는 계약 체결 시 명시되어야 함.
- 계약 체결 시 구매오더 품목이 선급금과 잔금으로 나뉘어져 있어야 하므로, 구매팀 구매오더 상 품목이 나뉘어져 있지 않을 경우, 별도 분리 요청
- 선급금 지급 시 아래의 서류를 계약자로부터 전달받아 대금지불품의 시 첨부하여 결재
  - 선급금청구서(표지)
  - 선급금 사용 계획서
  - 선금에 대한 보증서/보험서

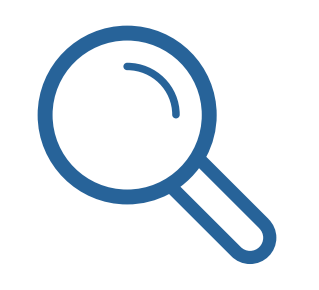

## 6. 법인카드정산

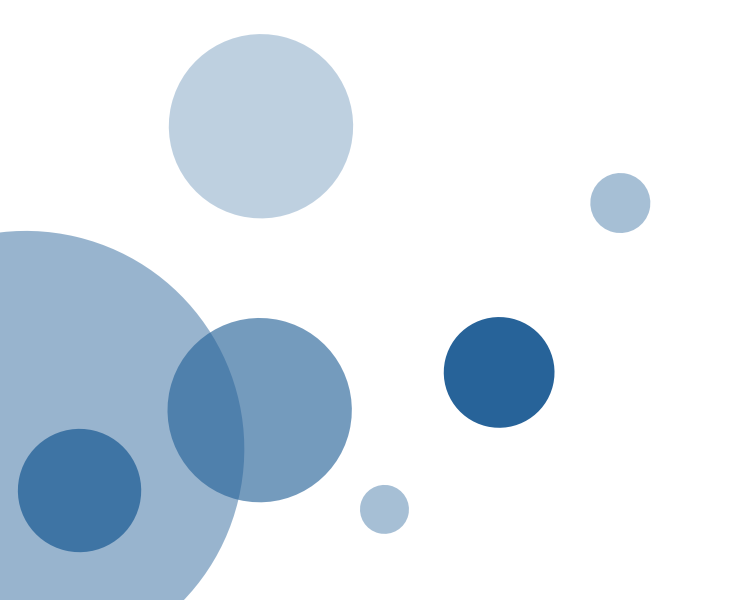

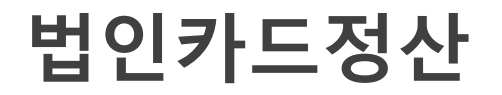

#### ▌법인카드 사용 및 정산 절차

법인카드 사용은 구매팀을 통하지 않는 300만원 미만 건의 건에 한함.
 ※ 법인카드의 사용처는 크게 ①비용(소모품 구입 등)과 ②비품구입으로 나뉨.

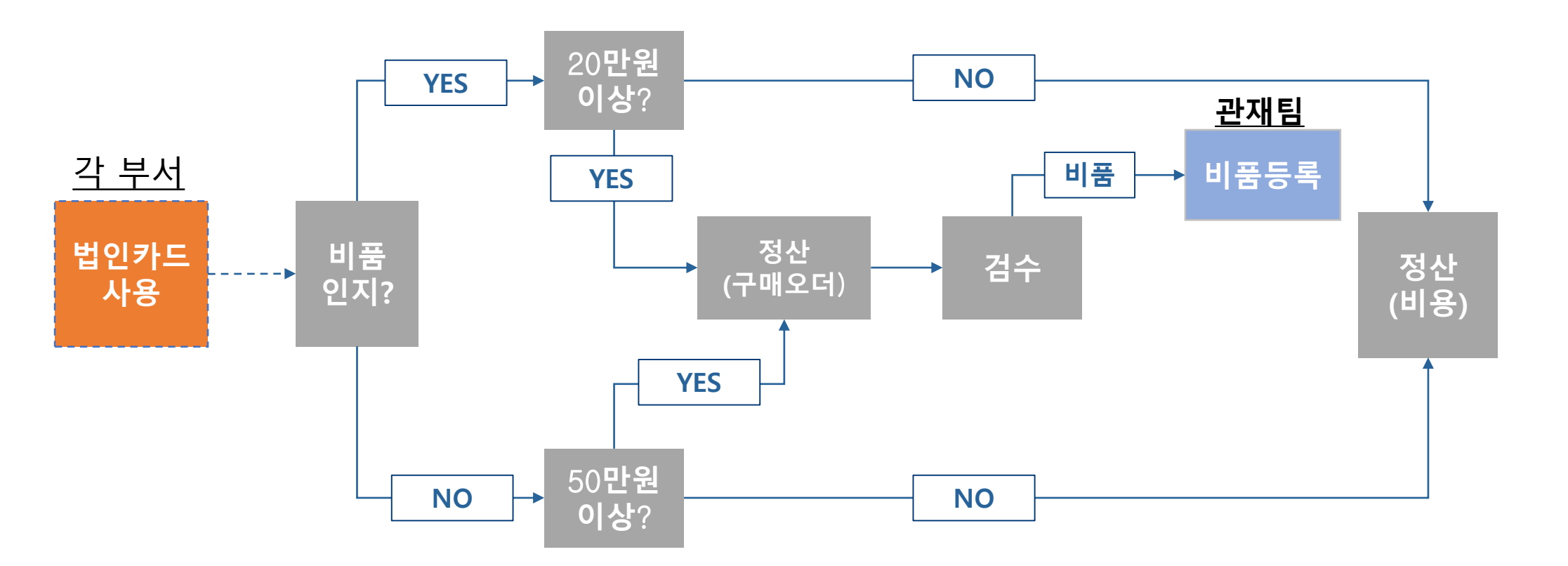

### 법인카드정산

#### ▌법인카드 정산 시 구매오더 필요한 경우

- 비품등록 하거나 검수를 해야하는 경우
  ※ 비품의 경우 : 부가세 포함 20만원 이상일 시
  ※ 비품이 아닐 경우 : 부가세 포함 50만원 이상일 시
- 구매오더 생성 방법
   법인카드 사용실적 조회 화면에서 정산(구매오더) 선택하여 생성

#### ▌법인카드의 결제 시점

법인카드의 결제 시점은 대개 사용한 달의 다음달 20일임(신용카드와 동일)
 ※ 정산은 반드시 그전까지 이루어져야 하므로, 기한까지 납품 받을 수 없는 물품은 법인카드를 사용해선 안됨.

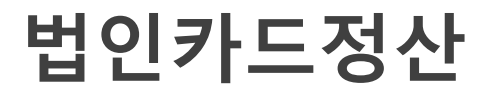

#### ┃ 법인카드 정산화면(구매관리)

#### 행정정보시스템

ADMINISTRATION INFORMATION

| 재무회계       | - 매관 | 년 시설/비품     |      |      |
|------------|------|-------------|------|------|
| 11산   배쭐/= | 2입   | 매입/비용   인건비 | 선급요청 | 법인카드 |

0

#### X

| 세부 탐색                                                                 | 법인카드정산                                                                                                    |
|-----------------------------------------------------------------------|----------------------------------------------------------------------------------------------------|
| <ul> <li>담당자</li> <li>신규발금</li> </ul>                                 | 기본정보                                                                                                    |
| <ul> <li>· 개발금/하도변경/폐기/해외사용</li> <li>· 정산</li> <li>· 하도 조회</li> </ul> | 학교코드: 연세대학교 본교 부서: * 8521 🗇 구매팀(자체) 이름: 김 홍윤 전화번호: 2204<br>법인카드번호: 거래일자: 2019 07,27 😨 To 2020,07,27 😨 6d 조회 |
| > 법인카드 사용내역 리포트                                                       | 법인카드 정산대상조회                                                                                                 |

▲ 미정산 일자 체크(거래일자 기준): 해당월 20일 이전 => 2개월전 미정산 내역이 있는 경우 체크, 20일 이후 =>전월 미정산 내역이 있는 경우 체
 ▲ 22만원 초과 비품 또는 55만원 초과 소모품을 구입한 경우 ①'정산(구매오더)'버튼을 눌러 구매오더생성 후 ②구매문서를 출력하여 비품등록(관

| C | 정산(비용) 📀 🗄      | 전체해제            |        |       |      |       |
|---|-----------------|-----------------|--------|-------|------|-------|
| 선 | 택 카드번호          | 거래일자            | 총금액    | 세액    | 대체부서 | 가맹점9  |
|   | 410120200698843 | 32 2020, 07, 13 | 27,000 | 2,454 | 8511 | 남가네?  |
|   | 410120200557724 | 4 2020, 07, 15  | 36,000 | 3,272 |      | 법성포(  |
|   | 410120200557564 | 4 2020, 07, 16  | 39,000 | 3,545 |      | (주)와( |
|   | 410120200557724 | 4 2020, 07, 17  | 6,200  | 563   |      | 연세대회  |
|   | 410120200557564 | 14 2020, 07, 20 | 37,000 |       |      | 한화호   |
|   |                 |                 |        |       |      |       |

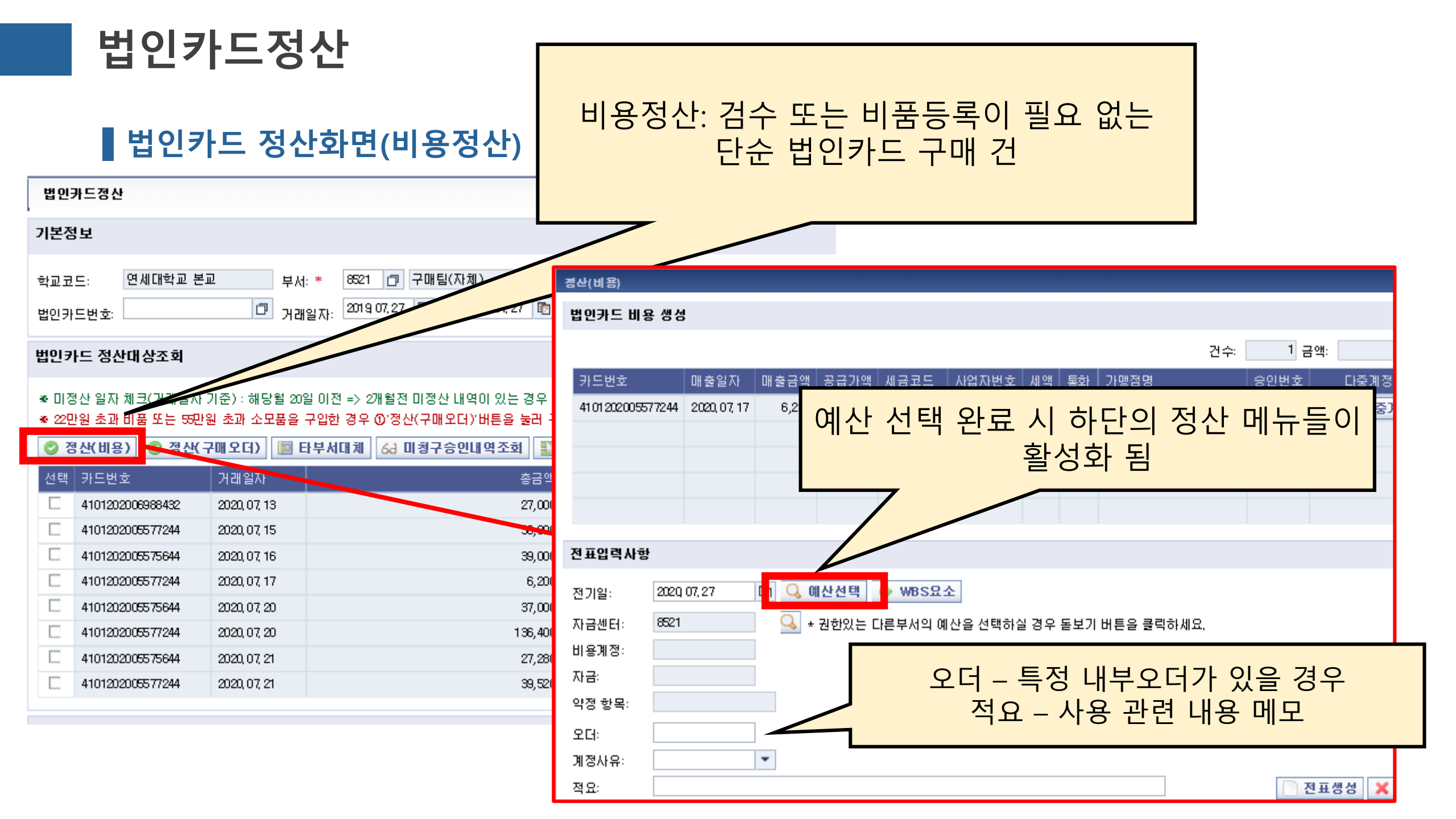

|                | 법인키                                             | <b>가드</b> 정                 | 산                                                                      |                            | 구매의                  | 2더정산:                                        | 검수 또·             | 는 비품등               | 등록이                                    |              |
|----------------|-------------------------------------------------|-----------------------------|------------------------------------------------------------------------|----------------------------|----------------------|----------------------------------------------|-------------------|---------------------|----------------------------------------|--------------|
|                | ┃법인켜                                            | 가드 정신                       | <u> </u>                                                               |                            |                      | 필요한                                          | 카드 구              | 매건                  |                                        |              |
| 법인             | 카드정산                                            |                             |                                                                        |                            | ~                    |                                              |                   |                     |                                        |              |
| 기본장            | 경보                                              |                             |                                                                        |                            |                      |                                              |                   |                     |                                        |              |
| 학교코            | !드: 연세대학교 된                                     | 분교 부서:                      | * 8521 🗇 구매팀(자체)                                                       | 29                         | 정산(구매오더)             |                                              |                   |                     |                                        |              |
| 법인키            | 사드 전사대사조회                                       | 거래                          |                                                                        | 소회                         | 법인카드구매 S             | 2더생성<br>생성                                   |                   |                     |                                        |              |
| * 013<br>* 225 | T 그 영전대 영소의<br>영산 일자 체크(거래일지<br>만원 초과 비품 또는 55만 | ) 기준) : 해당월<br>1월 초교 11품을 : | ■이전 => 2개월전 미정산 내역이 있는 경우 체크, 20일 0<br>구입한 경우 ①'정산(구매오더)'버튼을 눌러 구매오더생성 | ))후 =>전원<br>! 후 @구매        | 카드번호<br>거래일자<br>가맹점명 | 4101202005577244<br>2020 07,17<br>연세대학교생활협동: | 세금코드<br>카드사용금액    | ∨4매입Э-신용카5<br>6,200 | E영수증 💌                                 |              |
| 02             | 영산(비용) 🚫 정산(                                    | 구매오더) 🐚 티                   | 부서대체   68 미청구승인내역조회   💽 전체선택                                           | 🚯 전체                       | 실무자/담당(최             | 백임)교수 정보(∞담당                                 | (책임)교수가 없을        | 을 경우 기관장 입력         | 벽)                                     |              |
| 선택<br>[]       | 카드번호<br>4101202006988432                        | 거래일자<br>2020,07,13          | 총금액<br>27,000 ::<br>27.000 ::                                          | 세액 대 <i>1</i><br>2,454 851 | 실무자<br>실무자 소속        | 김 홍윤<br>총무처 구매팀                              | 실무자 연락처<br>실무자 직위 | 02)2123-2204<br>직원  | EX <b>)지역번호)0000-</b><br>담당(책임)교수 소속 [ | 0000<br>및 직위 |
|                | 4101202005575644                                | 2020, 07, 15                | 39,000                                                                 | 3,272<br>3,315             | 오더정보                 |                                              |                   |                     |                                        |              |
|                | 4101202005577244                                | 2020, 07, 17                | 6,200                                                                  | 563                        | 전기일                  | ()<br>()                                     | 전표적요              |                     |                                        |              |
|                | 4101202005575644                                | 2020, 07, 20                | 37,000                                                                 |                            | 구분                   | 비품                                           | · 여그비 도이 에서       | 소                   |                                        |              |
|                | 4101202005577244                                | 2020, 07, 20                | 136,400                                                                |                            | 사선구문                 |                                              | 이연구비 등의 예산        | '으도 미품을 구입하         | 는 경우, '부외'도 시작하는 항                     | 옥을 선택하시기 마법  |
|                | 4101202005575644                                | 2020, 07, 21                | 27,280                                                                 |                            | 지고까지 세다              |                                              | កា រាភ            |                     | 에사비모                                   |              |
|                | 4101202005577244                                | 2020, 07, 21                | 39,520                                                                 |                            | · 여간총예산액             |                                              | 이 사용금액            | 1                   | 이 사용가능금액                               |              |
|                |                                                 |                             |                                                                        |                            | 품목분류                 |                                              | -                 | 납품장소                |                                        | 제조           |
|                |                                                 |                             |                                                                        |                            | 품명                   |                                              |                   | 규격                  |                                        |              |
|                |                                                 |                             |                                                                        |                            | 단가                   |                                              | 0                 | 수량                  | 0 EA 🗗                                 | 📑 품목추가       |
|                |                                                 |                             |                                                                        |                            | 🧭 품목수정               | 아래 추가된 품목의                                   | I 수정을 원하시면,       | 아래 항목의 선택 후         | 회에 보여지는 상단 품목정보호                       | 한면에서 해당 내용을  |

### 법인카드정산

#### ┃ 법인카드 정산화면(결재단계)

법인카드 사용 내역을 최종적으로 결재문서 작성하여 재무회계팀으로 전송
 ※ 구매오더 정산 하였는데 검수 또는 비품등록이 되지 않았을 경우 – 각 단계에서 오류가 발생

#### 그룹웨어 결재대상조회 📄 전표삭제 결재문서 작성 🌇 전체선택 🚔 구매문서 출력 🌇 전체해제 🚺 검수관리 ◈ 결재문서 작성 버튼이 보이지않는 경우 위쪽 조회 버튼을 누르세요 ☞ 반려/회수된 결재문서의 삭제는 그룹웨어 반려/회수함에서 가능합니다. 선택 진행상태 거래일자 카드번호 가맹점명 금액 통화

| ~ | 2020, 07, 10 | 4101202005572211 | 라쿠치나 | 507,000 | KRW |
|---|--------------|------------------|------|---------|-----|
|   |              |                  |      |         |     |
|   |              |                  |      |         |     |
|   |              |                  |      |         |     |

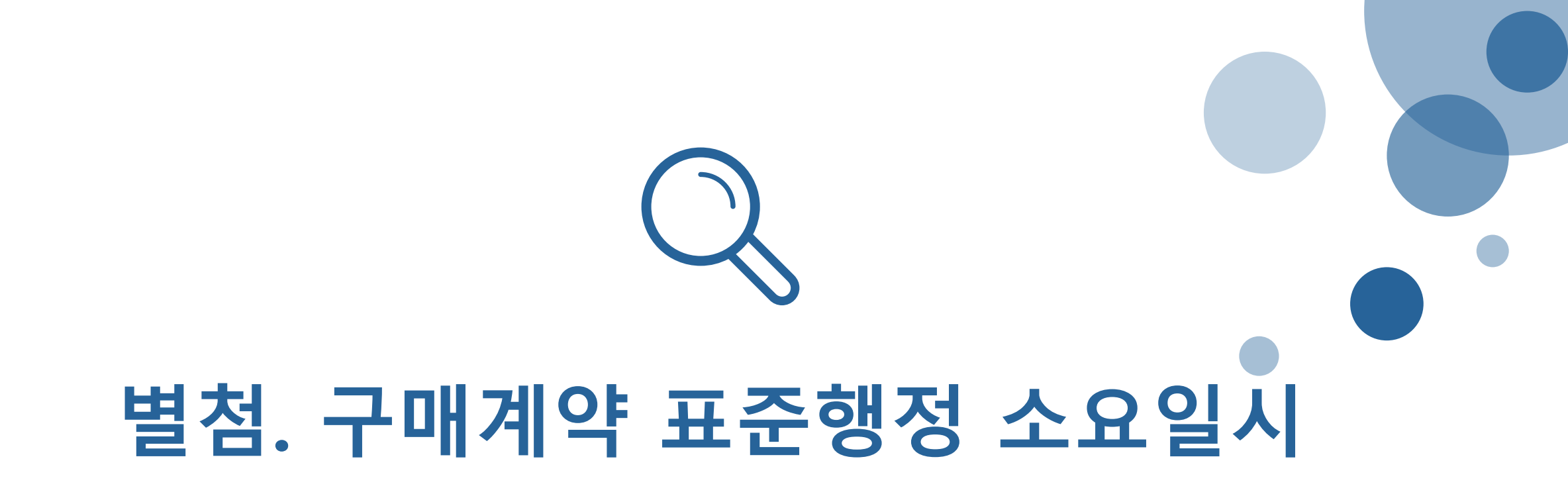

### 구매계약 표준행정 소요일시

| 계약방법     |              |                  | 조달청 기준        |              | 본교구매팀기준                   |                         |  |
|----------|--------------|------------------|---------------|--------------|---------------------------|-------------------------|--|
|          |              |                  | 표 준<br>행정소요일수 | 목표<br>행정소요일수 | 목표행정소요일수<br><b>(휴일제외)</b> | 비고                      |  |
|          | 경쟁<br>계약     | 최저가입찰            | 26일           | 21일          | 18일                       |                         |  |
| 내자<br>구매 |              | 평가입찰             | 89일           | 69일          | 36일                       |                         |  |
|          | 수의계약         |                  | 26일           | 21일          | 12일                       |                         |  |
| 외자       | 경쟁계약<br>수의계약 |                  | 60일~100일      | 39일~59일      | 30일~36일                   | 업체선정 후 물품입고             |  |
| 구매       |              |                  | 43일           | 27일          | 18일                       | 및 대금지물지까지<br>약 2~6개월 소요 |  |
|          | 경쟁           | 최저가<br>(2천만원 이하) | 48일           | 25일          | 12일                       |                         |  |
|          |              | 최저가<br>(2천만원 초과) |               |              | 18일                       |                         |  |
| 시설<br>공사 | 계약           | 최저가<br>(10억원 초과) |               |              | 24일                       |                         |  |
|          |              | 최저가<br>(50억원 초과) | 73일           | 55일          | 48일                       |                         |  |
|          | 수의계약         |                  | 24일           | 24일          | 15일~18일                   |                         |  |

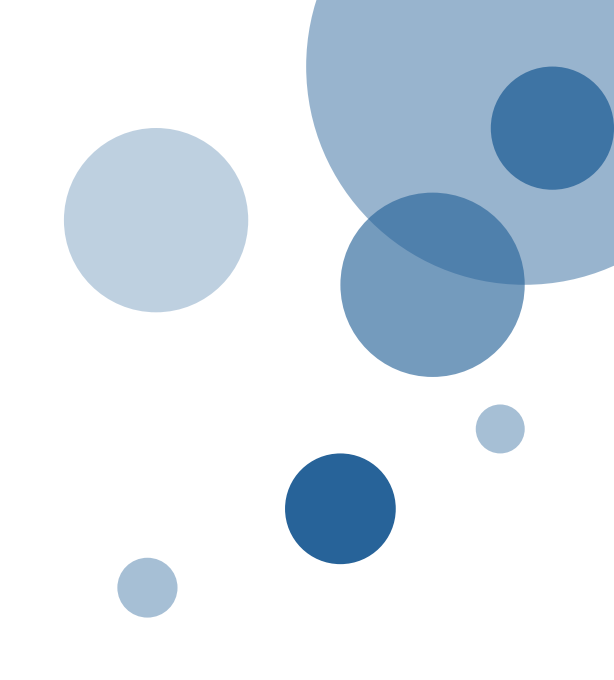

# 감사합니다.

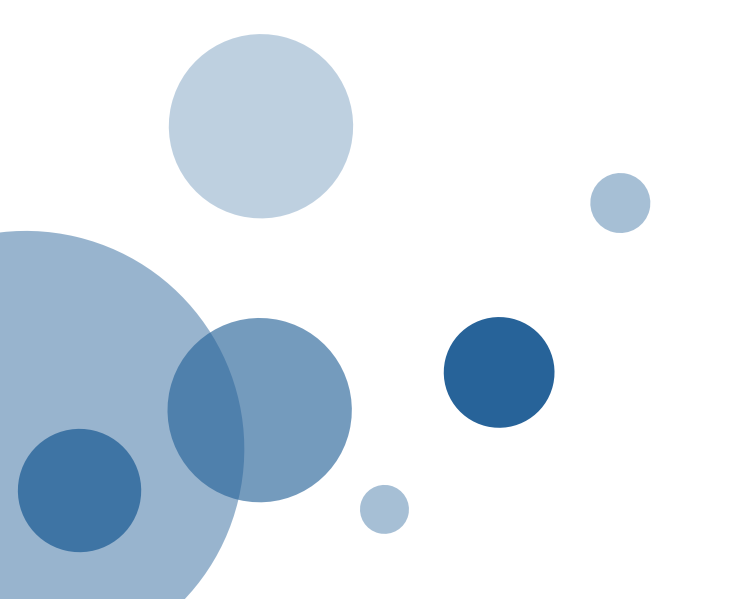